## **4steps!** Password Reset (It only takes <u>5minutes</u>)

The Okta password cannot be reset from the "Change LDAP Password" shown in the Okta user home "Settings". An error "insufficient access rights" will appear if you try to change it. If you are logged into Okta, please use a different browser or log out of Okta. Cannot be done from জি 📩 Set the set of the set of the  $\rightarrow$ C here! okta Q Search your apps Admin RIKEN **My** Apps My Apps Sort 🗸 Work 🔿 Work Add section ⊕ . . . . . . . . . . . . . . . . . . Notifications ManageEngine Office 365 AMARIE DocuMaker Office m ServiceDesk Plus Microsoft Office 稟議/文書管理シス Service Desk Plus AMABIE Box Slack 365 Office Portal テム . . . 

[Confidentiality 1]

**RIKEN Portal Site** 

←

## 4steps! Password Reset (It only takes 5minutes)

- The password reset request is located on the sign-in screen. It may be difficult to find.
- An email will be sent to you to confirm that it is truly your account.

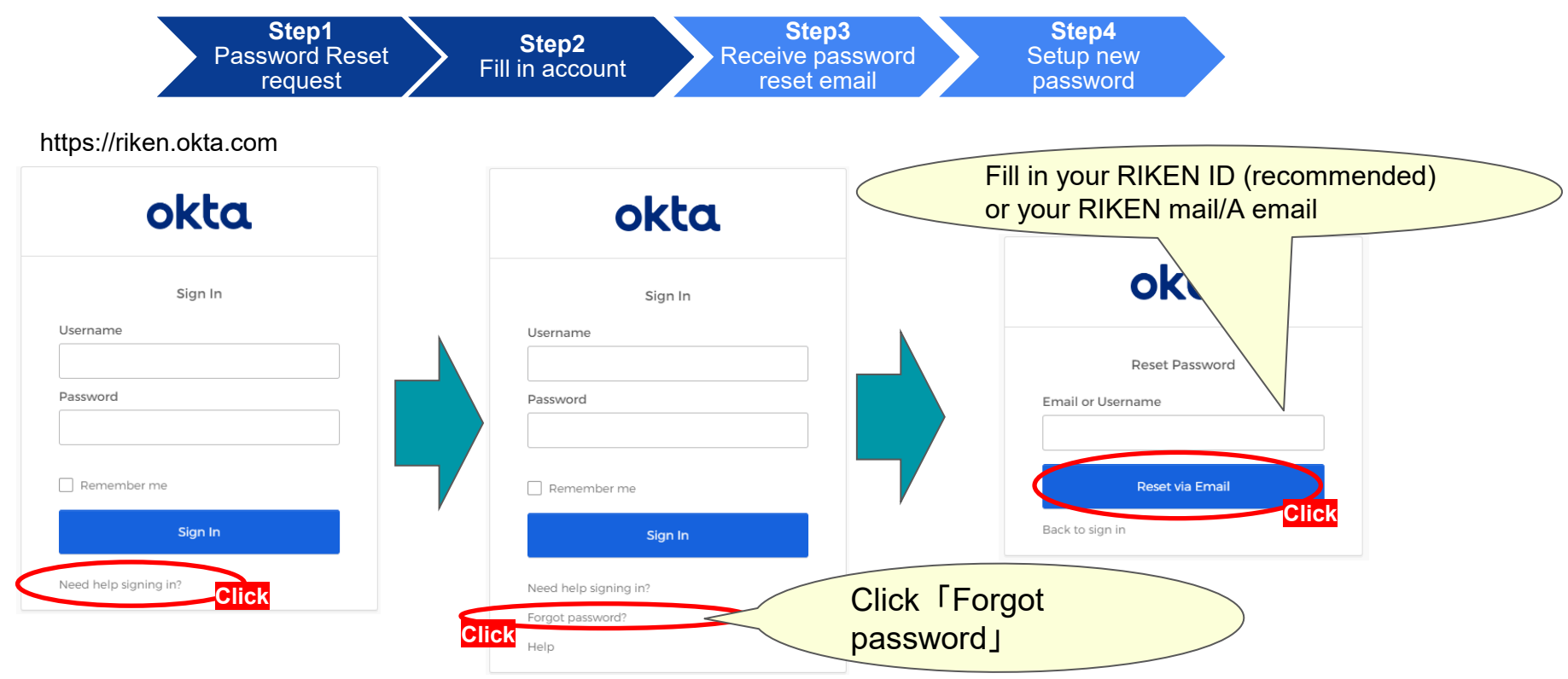

## 4steps! Password Reset (It only takes 5minutes)

- Click the "Reset Password" link shown in the email. (If you have no recollection of the email, do not click it.)
- Set a new password.

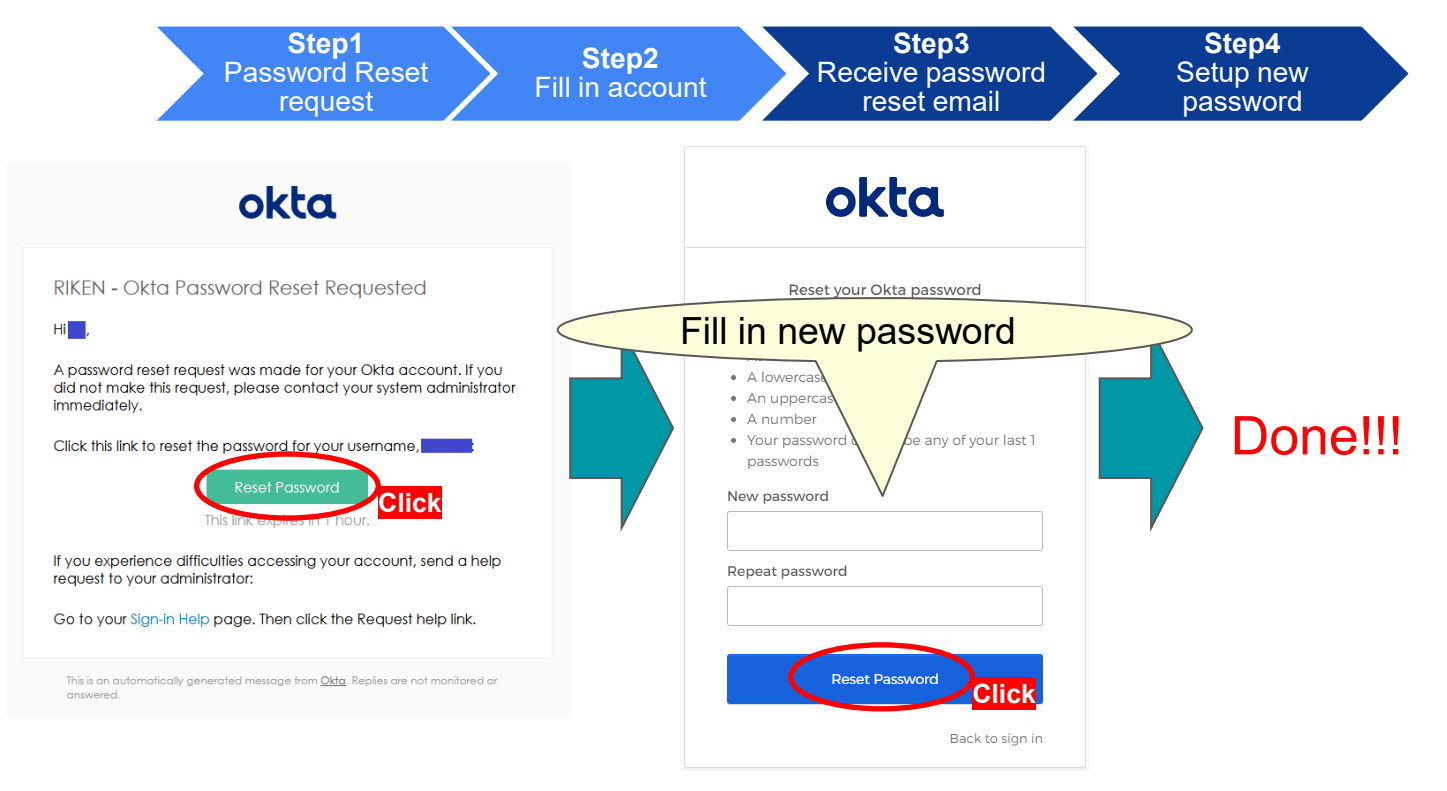